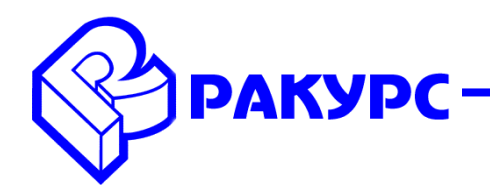

ISO

## Установка ПО PHOTOMOD Radar

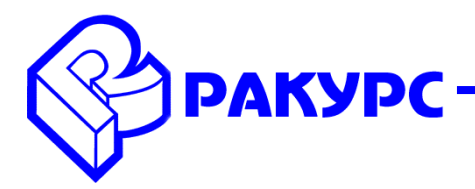

т 134 этэж 3 офис 15 АО «РАКУРС»

РФ, 129366, г. Москва, ул. Ярославская, д. 13А, этаж 3, офис 15, АО «РАКУРС» Тел.: (495) 720-5127, факс: (495) 120-4017, e-mail: <u>info@racurs.ru</u>, https://.racurs.ru

- 1) Скачайте и распакуйте архив с установочным файлом Ph\_Radar\_64bit\_230126.zip
- 2) Запустите файл установки ПО: Ph\_Radar\_64bit\_230126.exe
- 3) Выберите язык инсталлятора:

| Язык инст | аллятора                   |
|-----------|----------------------------|
| \$        | Выберите язык инсталлятора |
|           | Русский 👻                  |
|           | ОК Отмена                  |

4) Согласитесь с началом установки:

| 🚱 Установка PHOTOMOD Radar |                                                                                                    | _                                                                             |                                          | ×         |
|----------------------------|----------------------------------------------------------------------------------------------------|-------------------------------------------------------------------------------|------------------------------------------|-----------|
|                            | Вас приветствует м<br>установки РНОТОМ<br>Эта программа установит РНОТО<br>компьютер.<br>Перед началом установки рекоми<br>работающие приложения. Это по<br>установки обновить системные о<br>компьютера.<br>Нажмите кнопку "Далее" для про | IACTEP<br>OD Rada<br>MOD Radar н<br>озволит про<br>райлы без по<br>одолжения. | на ваш<br>крыть во<br>грамме<br>ерезагру | :е<br>зки |
|                            | Д                                                                                                    | алее >                                                                        | Отме                                     | на        |

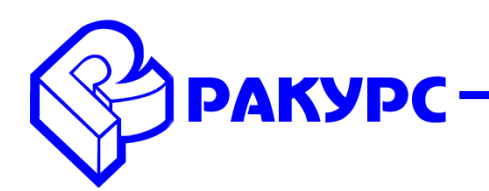

5) Выберите папку, в которую будет установлена программа:

| 🚱 Установка PHOTOMOD Radar                                                 |                                            |                                           | _                            |                  | ×   |
|----------------------------------------------------------------------------|--------------------------------------------|-------------------------------------------|------------------------------|------------------|-----|
| <b>РАКУРС</b><br>© 1994-2021                                               | Выбор папки<br>Выберите папк               | <b>установки</b><br>:у для установки РН   | OTOMOD Rad                   | lar.             |     |
| Программа установит РН<br>приложение в другую па<br>"Далее" для продолжени | ОТОМОD Radar в<br>апку, нажмите кно<br>ия. | указанную папку. Ч<br>пку "Обзор" и укажи | гобы установ<br>те ее. Нажмі | зить<br>ите кноп | ку  |
| Папка установки<br>C:\Program Files\PHO                                    | TOMOD Radar                                |                                           | 063                          | op               | ]   |
| Требуется на диске: 457<br>Доступно на диске: 254.<br>РНОТООD Radar 64bit  | .5 Мбайт<br>0 Гбайт                        |                                           |                              |                  |     |
|                                                                            |                                            | < Назад                                   | ]алее >                      | Отме             | ена |

6) Выберите папку, куда будут помещены ярлыки программы:

| Установка PHOTOMOD                                                                                                    | Radar                                      |                                           | _            |       | Х |
|----------------------------------------------------------------------------------------------------|--------------------------------------------|-------------------------------------------|--------------|-------|---|
| <b>PAKYPC</b><br>© 1994-2021                                                                                                    | Папка в мени<br>Выберите пап<br>программы. | <b>р "Пуск"</b><br>ку в меню "Пуск" для р | азмещения яр | лыков |   |
| Выберите папку в меню                                                                                                    | "Пуск", куда буду                          | /т помещены ярлыки пр                     | рограммы. Вы | также |   |
| можете ввести другое и                                                                                                    | ия папки.                                  |                                           |              |       |   |
| PHOTOMOD Radar                                                                                                    |                                            |                                           |              |       |   |
| 7-Zip<br>Accessibility<br>Accessories<br>Administrative Tools<br>AUTOUAS 7 x64<br>blender<br>CloudCompareStereo<br>CoreIDRAW Graphics Suit<br>DVDVideoSoft<br>Freemake<br>Maintenance | ≘ X8 (64-bit)                              |                                           |              |       | ~ |
| Не создавать ярлыки                                                                                                    | в меню "Пуск"                              |                                           |              |       |   |
| HOTOOD Radar 64bit ———                                                                                                    |                                            |                                           |              |       |   |
|                                                                                                    |                                            |                                           |              |       |   |

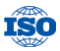

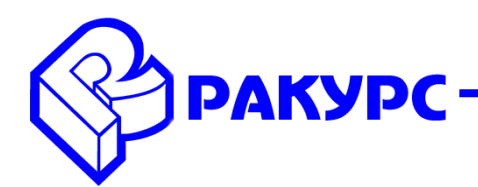

ISC

7) Дождитесь окончания установки:

| 😵 Установка PHOTOMOD Radar — 🗆 🗙 |                                        |                                  |               |          | $\times$ |
|----------------------------------|----------------------------------------|----------------------------------|---------------|----------|----------|
| <b>РАКУРС</b><br>© 1994-2021     | <b>Копирование ф</b><br>Подождите, иде | а <b>йлов</b><br>т копирование ф | райлов PHOTOM | IOD Rada | r        |
| Извлечение: Auxiliary Dat        | a\geodwnldr.exe                        | 19%                              |               |          |          |
| Детали                           |                                        |                                  |               |          |          |
|                                  |                                        |                                  |               |          |          |
|                                  |                                        |                                  |               |          |          |
| PHOTOOD Radar 64bit              |                                        |                                  |               |          |          |
|                                  |                                        | < Назад                          | Далее >       | Отме     | на       |

8) Завершите процесс установки, при необходимости запустите программу:

| 🚱 Установка PHOTOMOD Radar |                                                                                                    |  |  |  |
|----------------------------|----------------------------------------------------------------------------------------------------|--|--|--|
|                            | Завершение работы мастера<br>установки PHOTOMOD Radar<br>Установка PHOTOMOD Radar выполнена.<br>Нажмите кнопку "Готово" для выхода из программы<br>установки.<br>Создать ярлыки на рабочем столе<br>Запустить PHOTOMOD Radar |  |  |  |
|                            | < <u>Н</u> азад <b>Готово</b> Отмена                                                                                                    |  |  |  |

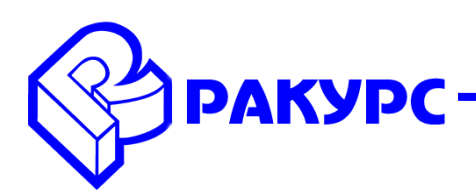

ISO

9) В случае успешной установки программы станет доступным окно интерфейса программы PHOTOMOD Radar.